# UNISINSIGHT IPC4528-R30104SP19 版本说 明书

IPC4528-UX44R5 200 万 8 寸专业智能红外球型网络摄像机

Copyright © 2021 重庆紫光华山智安科技有限公司 版权所有,保留一切权利。 非经本公司书面许可,任何单位和个人不得擅自摘抄、复制本文档内容的部分或全部, 并不得以任何形式传播。本文档中的信息可能变动,恕不另行通知。

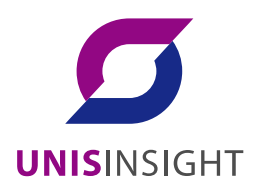

| 1版本信息                                                    |
|----------------------------------------------------------|
| 1.1 版本号                                                  |
| 1.2 历史版本信息                                               |
| 1.3 版本配套表                                                |
| 1.4 版本升级注意事项2                                            |
| 2 软件特性变更说明                                               |
| 3操作方式变更说明                                                |
| 4版本使用限制及注意事项                                             |
| 5 存在问题与规避措施                                              |
| 6 解决问题列表                                                 |
| 7 相关资料                                                   |
| 7.1 相关资料清单3                                              |
| 7.2 资料获取方式                                               |
| 8 技术支持3                                                  |
| 附录 A 本版本支持的软、硬件特性列表 ···································· |
| A.1 版本硬件特性                                               |
| A.2 版本软件特性 错误!未定义书签。                                     |
| 附录 B 版本升级操作指导 ·······1                                   |

本文介绍了 R30104SP19 版本的特性、使用限制、存在问题及规避措施等,在加载 R30104SP19 版本前,建议您备份配置文件,并进行内部验证,以避免可能存在的风险。 本文档需和本文"相关资料"中的文档一起配合使用。

# 1 版本信息

### 1.1 版本号

外部版本号: IPC4528-R30104SP19

版本号查询方式:

登录摄像机 web,点击右上角"系统",点击左侧"系统信息",可直接查看程序版本号。

### 1.2 历史版本信息

表1 历史版本信息表

| 版本号        | 基础版本号 | 发布日期      | 版本类型 | 备注       |
|------------|-------|-----------|------|----------|
| R30104SP19 | R版本归档 | 2021-2-1  | R    | 解决图像模式问题 |
| R30104SP10 | R版本归档 | 2020-11-2 | R    |          |
| R20017SP07 | R版本归档 | 2020-8-25 | R    | 低照拖影     |
| R20017SP05 | R版本归档 | 2020-8-5  | R    |          |
| R11011SP09 | R版本归档 | 2020-6-1  | R    |          |

### 1.3 版本配套表

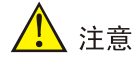

在升级版本之前,请注意与本版本配套的软、硬件条件必须符合下表的要求。

#### 表2版本配套表

| 产品系列             | 软件对外版本信息            |
|------------------|---------------------|
| VMS-1.1.14(R)    | V100R001B04D004SP03 |
| VIID-3.16.0(R)   | V100R001B01D017SP05 |
| MBSS045          | V100R001B01D007SP04 |
| VC1oud-2.23.6(R) | V100R001B01D023SP06 |

#### 1.4 版本升级注意事项

无(确认球机升级没有问题;)

### 2 软件特性变更说明

无

### 3 操作方式变更说明

无

# 4 版本使用限制及注意事项

无

### 5 存在问题与规避措施

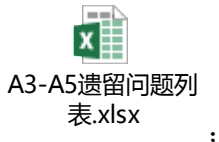

#### 遗留问题及处理措施:

问题 1: D202009150074 【前端】【拷机】【A3 4 寸半球】【D104SP02】A3 D104SP02 拷机全业务运行,在挂载目录生成一个 core【[192.168.89.5]core-live-1273-6-20200907172624.gz】,张尧初步定位为 MMZ 内存被踩

——该问题只出现过一次,出现后 live 会重拉,不需其他处理

问题 2: D202009110133 【IPC V200R001B01D104SP03】【IPC 合一分支第一轮回归鉴定测试】【A3】 枪机 116.241 在道路监控算法下产生 core 文件,待问题复现定位原因;

——这个问题都未再次复现,现场如果出现,会重新拉起算法;无需处理。

问题 3: D202008280169 【前端】【A3】【D104SP02 分支合一版本】【AI 侦测】设备安装 AI 侦测算法, 启用所有事件并对着视频触发告警,运行一段时间后将设备断电重启设备起来后就不在触发告警

一一如果出现该问题,重启设备可以解决;

### 6 解决问题列表

无

# 7 相关资料

### 7.1 相关资料清单

- 华智 4 系列产品\_用户 FAQ
- 华智 4 系列产品\_IPC 开局指导手册;

### 7.2 资料获取方式

联系 UNISINSIGHT 技术支持获取。

# 8 技术支持

技术支持热线电话: **400-688-6363**(手机、固话均可拨打) 网址: <u>www.unisinsight.com</u>

# 附录 A 版本升级操作指导

(1) 将设备接好电源与网线后,在 ie 浏览器登录设备 web 网页,地址为设备 ip,默认为: 192.168.0.10, web 页面如图 1 所示:

图1 web 页面

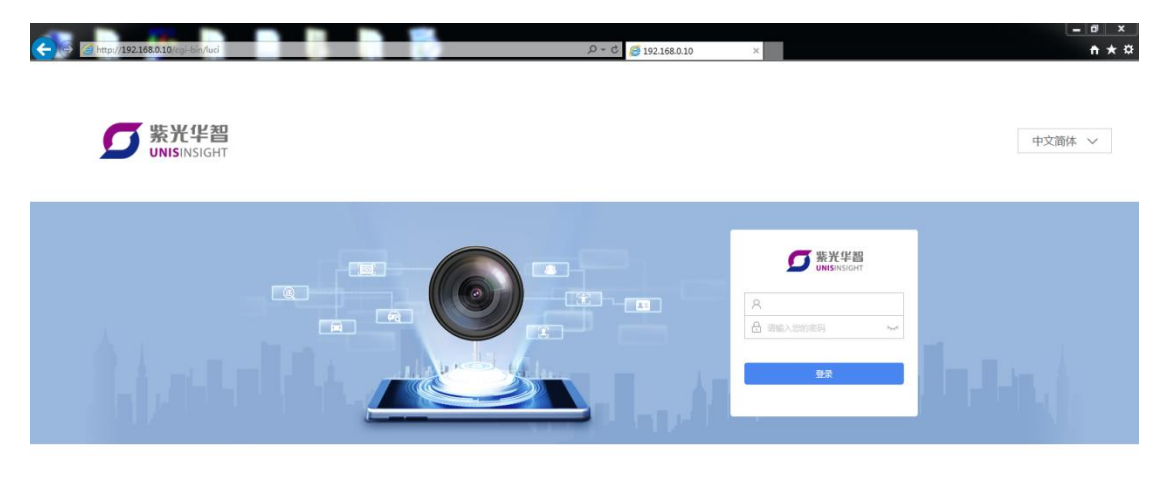

Copyright© 2018-2019 重庆爱光华山爱安科技有限公司 版权所有,保留一切权利

(2) 输入账号密码进行登录,装备软件账号为: admin 密码: admin
发货软件初次登录会提示设置密码,使用设置的密码进行登录,登录成功后如图2所示:
图2 预览界面

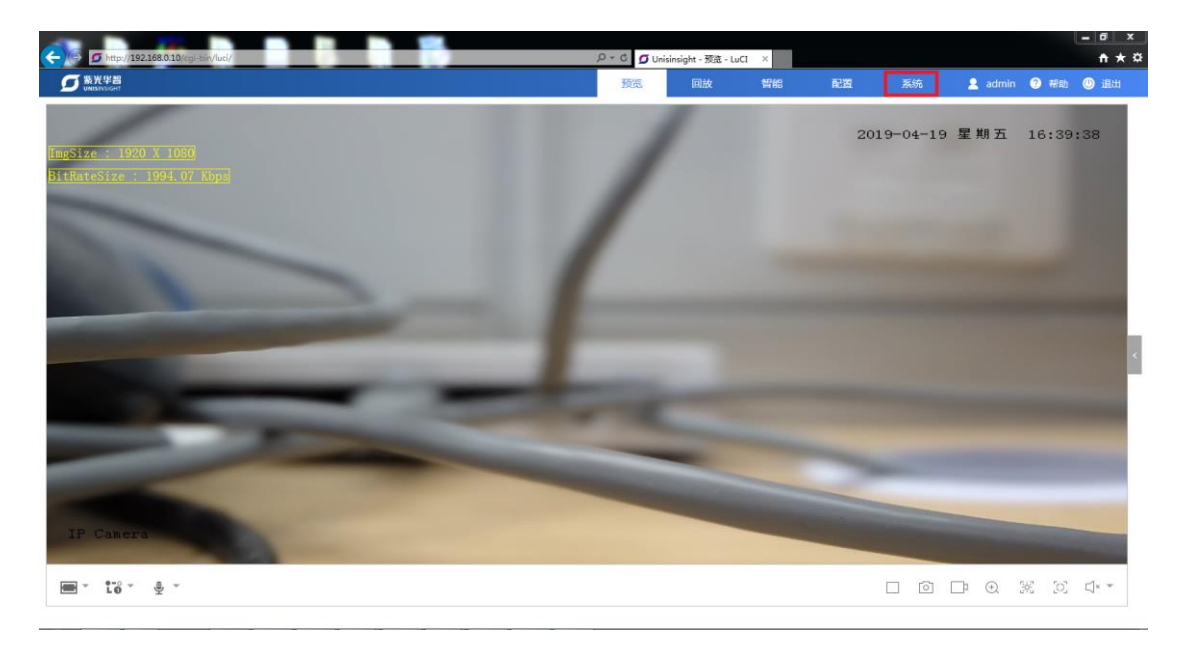

(3) 点击右上角"系统"选项进入系统设置页面,如图3所示:

#### 图3 系统页面

| () () () () () () () () () () () () () ( | 0/cgi-bin/iuci/admin/copysystem |                                  | P - C 🖸 Un | isinsight - 系统信制 | 8 · L_ × |    |    |         |      | - = × |
|------------------------------------------|---------------------------------|----------------------------------|------------|------------------|----------|----|----|---------|------|-------|
| S 新光学習<br>UNISINSIGHT                    |                                 |                                  | 预览         | 回放               | 智能       | 配置 | 系统 | 🙎 admin | ? 帮助 | 🕘 退出  |
| 品 系统信息                                   | 系统                              |                                  |            |                  |          |    |    |         |      |       |
| 系统管理 ~                                   | 设备名称 *                          | Unisinsight                      |            |                  |          |    |    |         |      |       |
| 凹 软件许可                                   | 设备型号                            |                                  |            |                  |          |    |    |         |      |       |
|                                          | 设备序列号                           | 219801A1YQ4444444446i2c-0/0-0048 |            |                  |          |    |    |         |      |       |
|                                          | 程序版本号                           | .E201904091001                   |            |                  |          |    |    |         |      |       |
|                                          | 本地时间                            | Fri Apr 19 16:40:03 2019         |            |                  |          |    |    |         |      |       |
|                                          | 运行时间                            | 0h 4m 59s                        |            |                  |          |    |    |         |      |       |
|                                          | 平均负载                            | 6.54, 3.97, 1.70                 |            |                  |          |    |    |         |      |       |
|                                          | 主板温度                            | ~°C                              |            |                  |          |    |    |         |      |       |
|                                          | 内存                              |                                  |            |                  |          |    |    |         |      |       |
|                                          | 物理内存                            | 245.05 M                         |            |                  |          |    |    |         |      |       |
|                                          | 空闲内存                            | 134.29 M                         |            |                  |          |    |    |         |      |       |
|                                          |                                 |                                  | 保存         |                  |          |    |    |         |      |       |

(4) 点击左侧"系统管理",出现如图4子选项,点击"维护",进入维护页面:

#### 图4 维护页面

|                                       |                                        |             |     |                      |       |    |     |          | - 0 ×     |
|---------------------------------------|----------------------------------------|-------------|-----|----------------------|-------|----|-----|----------|-----------|
| C   C   C   C   C   C   C   C   C   C | 10/cgi-bin/luci/admin/copysystem/syste | mmanagement | D-0 | 🗿 Unisinsight - 用户管理 | - L × |    |     |          | n * ¤     |
| SS 新光半智<br>UNISINSIGHT                |                                        |             | 预览  | 回放                   | 智能    | 配置 | 系统  | 🙎 admin  | 2 帮助 🕚 退出 |
|                                       |                                        |             |     |                      |       |    |     |          |           |
| H 系统信息                                | 用户管理在线用机                               | 24          |     |                      |       |    |     |          |           |
| ■ 系統管理 へ                              |                                        |             |     |                      |       |    |     |          | 十创建       |
| 用户                                    | 序号                                     | 用户名 🔺       |     | 用户类型                 |       |    | 操作  |          |           |
| 时间                                    | 1                                      | admin       |     | 管理员                  |       |    | 121 |          |           |
| 维护                                    | 2                                      | tuper       |     | em a                 |       |    |     | <b>a</b> |           |
| 日志                                    | £.                                     | Juper       |     | BAELA                |       |    |     |          |           |
| 四1 软件许可                               |                                        |             |     |                      |       |    |     |          | 1-2/共2条   |
|                                       |                                        |             |     |                      |       |    |     |          |           |
|                                       |                                        |             |     |                      |       |    |     |          |           |
|                                       |                                        |             |     |                      |       |    |     |          |           |
|                                       |                                        |             |     |                      |       |    |     |          |           |
|                                       |                                        |             |     |                      |       |    |     |          |           |
|                                       |                                        |             |     |                      |       |    |     |          |           |
| 1                                     |                                        |             |     |                      |       |    |     |          |           |
| < · ·                                 |                                        |             |     |                      |       |    |     |          |           |
|                                       |                                        |             |     |                      |       |    |     |          |           |
| nttp://192.108.0.10/cgi-bin/luci/     | admin/copysystem/overview              |             |     |                      |       |    |     |          |           |

(5) 在维护页面下方有升级选项,如图 5 所示,点击"浏览",弹出对话框,选择要升级的在线程序,点击"打开":

#### 图5 升级选项

| -  |                     |                                               |                               |                     |                     |    |    |    |         | l    | = 0 X        |
|----|---------------------|-----------------------------------------------|-------------------------------|---------------------|---------------------|----|----|----|---------|------|--------------|
| ÷  | http://192.168.0.10 | 0/cgi-bin/luci/admin/copysystem/systemn       | aanagement/upgrademaintenance | ይ - ሮ <i>6</i> Unis | insight · 维护 · LuCi | ×  |    |    |         |      | <b>↑</b> ★ ¤ |
| Q  | 聚光华器<br>UNISINGCHT  |                                               |                               | 预览                  | 回放                  | 智能 | 配置 | 系统 | 💄 admin | ? 帮助 | 🔘 退出         |
|    |                     |                                               |                               |                     |                     |    |    |    |         |      |              |
| 88 | 系统信息                | 重启                                            |                               |                     |                     |    |    |    |         |      |              |
|    | 系统管理 へ              | 重启                                            | 重新启动设备                        |                     |                     |    |    |    |         |      |              |
|    | 用户                  | 恢复默认值                                         |                               |                     |                     |    |    |    |         |      |              |
|    | 时间                  | 恢复出厂配置                                        |                               |                     |                     |    |    |    |         |      |              |
|    | 維护                  | 信息导出                                          |                               |                     |                     |    |    |    |         |      |              |
|    | 日志                  |                                               |                               |                     |                     |    |    |    |         |      |              |
| Ш  | 软件许可                | 配置文件                                          | 用于导出设备参数文件                    |                     |                     |    |    |    |         |      |              |
|    |                     | 诊断信息.                                         | 导出日志、系統信息、硬件信息等               |                     |                     |    |    |    |         |      |              |
|    |                     | 配置导入                                          |                               |                     |                     |    |    |    |         |      |              |
|    |                     | 配置文件                                          | 浏览                            | 导入                  |                     |    |    |    |         |      |              |
|    |                     | 请预先准备好需要导入的配置文                                | 件(必须为.data文件 ),并将它保存到您的登录终    | 满.                  |                     |    |    |    |         |      |              |
|    |                     | 升级                                            |                               |                     |                     |    |    |    |         |      |              |
|    |                     | 系统软件包                                         | 浏览                            | 导入                  |                     |    |    |    |         |      |              |
|    |                     | 请根据软件板本说明书找到和本设备还能的软件(必须为bin交件),并将它保存到它的登录终端。 |                               |                     |                     |    |    |    |         |      |              |
|    |                     | 说明:升级过程需要1-10分钟,                              | 请不要关闭电源,完成升级后将自动重启            |                     |                     |    |    |    |         |      |              |
|    |                     |                                               |                               |                     |                     |    |    |    |         |      |              |

(6) 打开成功后如图 6 所示,点击"导入"后,等待页面跳转:

#### 图6 升级文件导入

|                                      |                                                |                                 |                     |    |       |    |    |         |      | - 8 × |
|--------------------------------------|------------------------------------------------|---------------------------------|---------------------|----|-------|----|----|---------|------|-------|
| http://192.168.0.10/                 | cgi-bin/luci/admin/copysystem/system           | nanagement/upgrademaintenance   | ည + ငံ <i>é</i> Uni |    | n ★ ☆ |    |    |         |      |       |
|                                      |                                                |                                 | 預览                  | 回放 | 智能    | 配置 | 系统 | 💄 admin | ? 帮助 | 🕖 退出  |
|                                      |                                                |                                 |                     |    |       |    |    |         |      |       |
| 品 系统信息                               | 重启                                             |                                 |                     |    |       |    |    |         |      |       |
| ■ 系统管理 へ                             | 重启                                             | 重新启动设备                          |                     |    |       |    |    |         |      |       |
| 用户                                   | 恢复默认值                                          |                                 |                     |    |       |    |    |         |      |       |
| 时间                                   | 恢复出厂配置                                         |                                 |                     |    |       |    |    |         |      |       |
| 維护                                   | 信息导出                                           |                                 |                     |    |       |    |    |         |      |       |
| 日志                                   | 配置文件<br>诊断信息                                   | 用于导出设备参数文件<br>导出日志、系统信息、硬件信息等   |                     |    |       |    |    |         |      |       |
|                                      | 配置导入                                           |                                 |                     |    |       |    |    |         |      |       |
|                                      | 配置文件<br>请预先准备好需要导入的配置3                         | 演览<br>2件(必须为.data文件),并将它保存到您的登录 | <u>导入</u><br>冬満。    |    |       |    |    |         |      |       |
|                                      | 升级                                             |                                 |                     |    |       |    |    |         |      |       |
| <u>y</u>                             | 系統软件包                                          | C:\fakepath\ipc_71xx_04( 浏志     | 导入                  |    |       |    |    |         |      |       |
| Z.                                   | 请根据软件版本说明书找到和本设备任配的软件(必须为blin文件),并将合保办到您的整要终端。 |                                 |                     |    |       |    |    |         |      |       |
|                                      | 说明:升级过程需要1-10分钟                                | ,请不要关闭电源,完成升级后将自动重启             |                     |    |       |    |    |         |      |       |
| http://192.168.0.10/cgi-bin/luci/ada | min/copysystem/systemmanagement/s              | vslogs                          |                     |    |       |    |    |         |      |       |

(7) 待页面跳转到如图 7 页面后,点击"执行",等待系统升级(系统升级可能需要 2~10 分钟), 升级成功后页面会刷新到图 1 的登录页面表示升级完成(如果未刷新请手动刷新页面)。

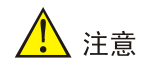

升级过程中请不要断开网络和电源!

#### 图7 升级跳转页面

| ÷ | http://192.168      | 8.0.10/cgi-bin/luci/admin/copysystem/systemmanagement/upgradefile                        | یں 🖧 ک - ک | isinsight - LuCI | ×  |    |    | - = × ×           |
|---|---------------------|------------------------------------------------------------------------------------------|------------|------------------|----|----|----|-------------------|
| C | 系光华智<br>UNISINSIGHT |                                                                                          | 预览         | 回放               | 智能 | 配置 | 系统 | 💄 admin ( 移助 🍈 退出 |
|   | 系统信息                | 固件已上传,诸注意核对文件大小和校验值!                                                                     |            |                  |    |    |    |                   |
|   | 系统管理 へ              |                                                                                          |            |                  |    |    |    |                   |
|   |                     | 校验值                                                                                      |            |                  |    |    |    |                   |
|   | 时间                  | MD5: 022c2c4eb7c34d54f7b30e25e6092234                                                    |            |                  |    |    |    | 🗈 取消 🔃 执行         |
|   | 维护                  | SHA256: 1af7ea125e95d00dc1157d3a5a01cef0d017e40ee872ad7bdfcc1935367df68b<br>大小: 31.88 MB |            |                  |    |    |    |                   |
|   |                     | 配置文件将被保留。                                                                                |            |                  |    |    |    |                   |
|   | 软件许可                |                                                                                          |            |                  |    |    |    |                   |
|   |                     |                                                                                          |            |                  |    |    |    |                   |
|   |                     |                                                                                          |            |                  |    |    |    |                   |
|   |                     |                                                                                          |            |                  |    |    |    |                   |
|   |                     |                                                                                          |            |                  |    |    |    |                   |
|   |                     |                                                                                          |            |                  |    |    |    |                   |
|   |                     |                                                                                          |            |                  |    |    |    |                   |
|   |                     |                                                                                          |            |                  |    |    |    |                   |
|   |                     |                                                                                          |            |                  |    |    |    |                   |
|   |                     |                                                                                          |            |                  |    |    |    |                   |